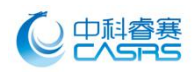

## "中科新风"手机 APP 使用

手机 APP 客户端匹配条件: 主机安装范围内有无线 WIFI 覆盖; 手机可以安装运行 Android 或 IOS 客服端程序; 新风主机系统已经安装调试完成。 手机 APP 客户端与主机匹配步骤:

## ● 安装手机 APP 客户端:

苹果系统

1、苹果商店 (App Store) 搜索"中科新风"下载安装;

2、打开中科睿赛官网(http://www.casrs.cn)-新风手机客户端-扫描苹果 系统二维码(中科新风)安装。

安卓系统

1、在应用宝内直接搜索"中科新风"下载安装;

2、打开中科睿赛官网(http://www.casrs.cn)-新风手机客户端-扫描安卓 系统二维码(中科新风)安装。

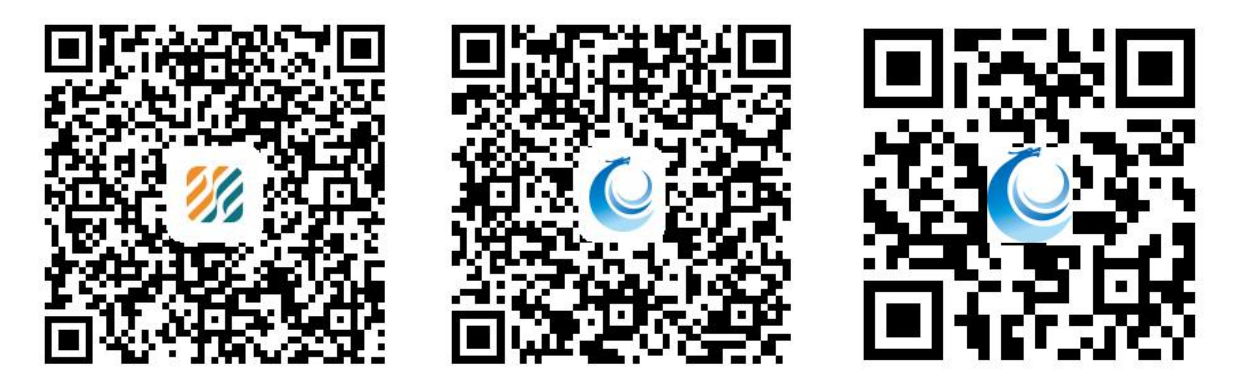

苹果 iOS 系统 APP

安卓系统 APP

中科新风手机 APP

● 启动主机: 主机接通电源即可。

● APP 客户端与主机匹配: 连接手机 WIFI, 打开"中科新风"手机软件。 Wifi 连接指南:

第一步:新风列表界面(点击右上角+,添加"新设备");第二步:配置界面,输入WIFI密码(需确保手机与机器在同WIFI环境下);第三步:输入昵称、 密码(默认密码123456);第四步:设备列表界面;第五步:待机界面(左侧栏界面);

## ● 常见的 WIFI 配对故障

|               | 可能原因                                                               | 解决方法                  |  |  |
|---------------|--------------------------------------------------------------------|-----------------------|--|--|
| WIFI 配对<br>故障 | 手机与机器没有在同一个 WIFI 环境<br>下(目前支持 2.4G/显示 5.8G 的无线网需要切<br>换成 2.4G 的网络) | 手机与机器同一个 WIFI 环境<br>下 |  |  |
|               | 控制面板没有重置                                                           | 按照控制器说明说进行 WiFi<br>重置 |  |  |

江苏中科睿赛污染控制工程有限公司 电话: 0515-68773666 地址:中国盐城环保科技城 208 号

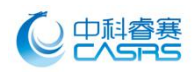

| Carrier 🗢 | 3:50 PM<br>中科新风                            | • | ••••      | GN 🕈                               | 421 PM<br>搜索设备                                                   | 22% 1                                    | •••• Vingin                                                                                                    | ♥ 421 PM<br>设备信息                                           | 22% 🗂                                                                                                    |
|-----------|--------------------------------------------|---|-----------|------------------------------------|------------------------------------------------------------------|------------------------------------------|----------------------------------------------------------------------------------------------------|------------------------------------------------------------|----------------------------------------------------------------------------------------------------|
| CASSS     | Fill-SE-BR                                 | 1 | SSD<br>密码 | D-UNK<br>Zelikw-Fis                | 813                                                              |                                          | 序列号 7<br>版 83                                                                                                    | 900 0000 COO1                                              |                                                                                                    |
| 15        | ₩ ₩<br>投索设备                                |   |           |                                    | 开始授表                                                             |                                          | 82 H                                                                                                    | (hi),                                                      |                                                                                                    |
|           | 新风列表界面                                     |   | 配置        | 界面 (<br>密码:                        | (输入当前<br>进行配网)                                                   | 〕<br>〕<br>〕                              | 搜索成                                                                                                    | 成功后输入1<br>设备密码3                                            | 呢称,修改<br>界面                                                                                                    |
|           | REIN 9 421 FM<br>中利新反<br>京击清出側边柱<br>Banner |   |           | RGIN ♥<br>logo<br>中科新风<br>注意<br>注意 | +21 PM<br>()))<br>))<br>))<br>))<br>))<br>())<br>))<br>())<br>)) | M ©<br>E<br>新瓦浄化器<br>在15<br>新瓦浄化器:<br>高域 | чил Studiet №<br><<br>ЧЛ<br>↓ 16°С<br>П.е.<br>П.е.<br>Восинание Состовности Состовности Сост | H43.pm<br>中利新风<br>室内PM2.5<br>49<br>200pm 中福杯<br>800ppm 中福杯 | 20110000日开后<br>70000日开后<br>7000日<br>7000日<br>700000000 |

点击设备进入控制界面 设备列表界面

左侧栏界面

待机界面

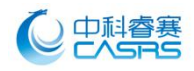

手机 APP 控制界面:

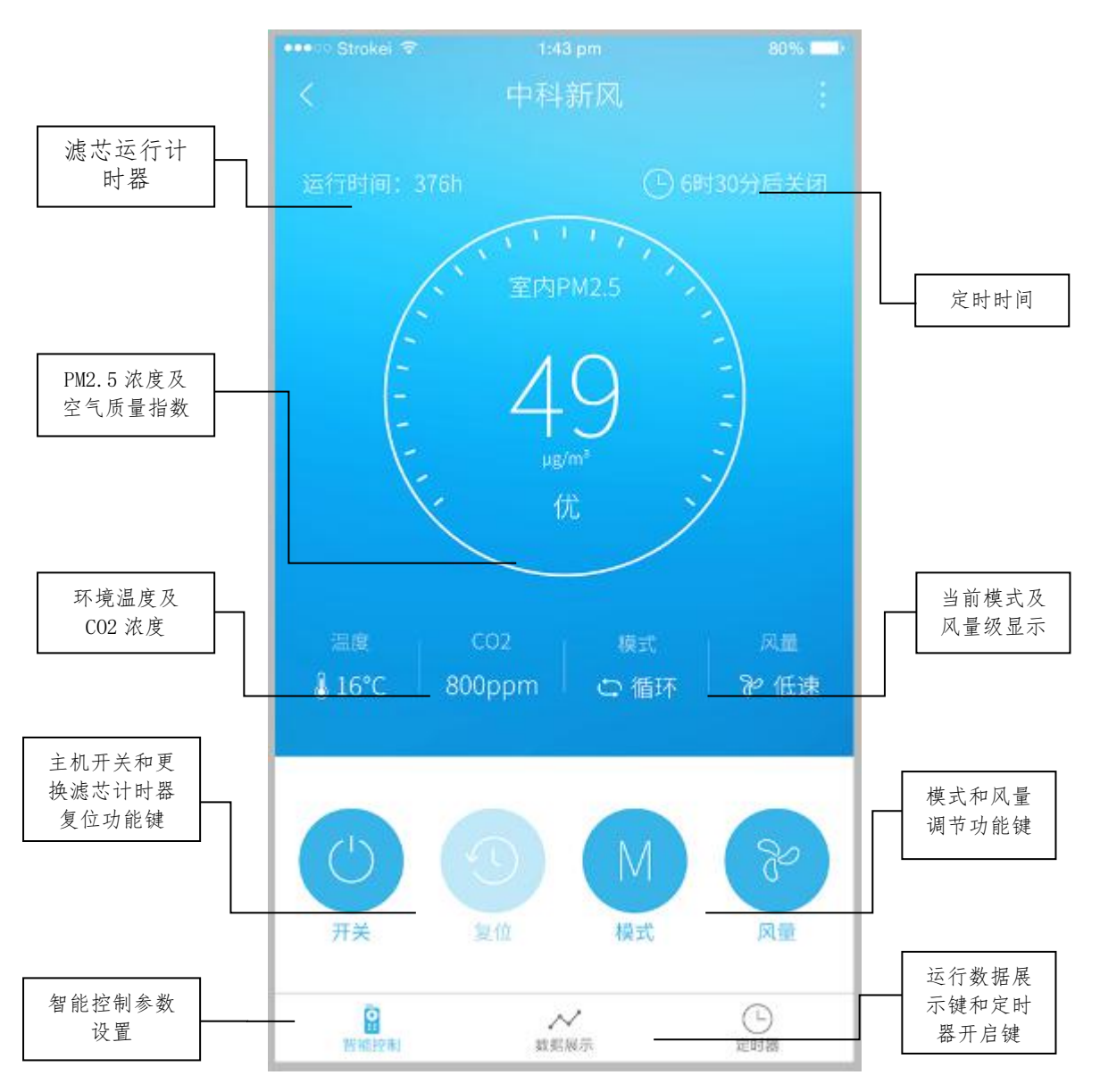

注: 主机运行到过滤器更换的时间, 运行计时器改为滤芯更换保养提示。